## Southern OREGON

Knowledgebase > Moodle > Students > Students: Find Forum Posts

## Students: Find Forum Posts

Hart Wilson - 2024-10-14 - Comments (0) - Students

You can use the **Search forum** function to find a specific forum post or to verify that you have made the required posts in a forum.

To look for your own posts:

- 1. Open a forum.
- 2. Click on the magnifying glass in the **Search forum** field in the top right corner.
- 3. Scroll down and select a forum for your search from the pull-down menu (or search all).
- 4. Enter your name (first last) in the field labeled **This name should match the author**.
- 5. Click on **Search forums**.
- 6. Scroll through the results.

**Bonus tip**: To refer to a specific post in a reply, click on the **Permalink** link in the lower right corner of the post to display the URL of that post in your browser's address bar at the top of the page. Copy the URL and paste it in your post. (See <u>these instructions for sharing</u> a web link.)

|                                                         |                                                      | Search forums |
|---------------------------------------------------------|------------------------------------------------------|---------------|
| Please enter sea                                        | arch terms into one or more of the following fields: |               |
| These<br>words can<br>appear<br>anywhere<br>in the post |                                                      |               |
| This exact<br>phrase<br>must<br>appear in<br>the post   |                                                      |               |
| These<br>words<br>should<br>NOT be<br>included          |                                                      |               |
| These<br>words<br>should<br>appear as<br>whole<br>words |                                                      |               |
| Posts must<br>be newer<br>than this                     | □ 1 ◆ January ◆ 2000 ◆ 00 ◆                          | 00 🗢          |
| Posts must<br>be older<br>than this                     | □ 15 ◆ April ◆ 2023 ◆ 10 ◆                           | 50 🗢          |
| Choose<br>which<br>forums to<br>search                  | All forums                                           | \$            |
| These<br>words<br>should be<br>in the<br>subject        |                                                      |               |
| This name<br>should<br>match the<br>author              |                                                      |               |
| Search<br>starred<br>discussions<br>only                |                                                      |               |
| ls tagged<br>with                                       | No selection Enter tags                              |               |
|                                                         | Search forums                                        |               |

Comments (0)